お得意様各位

令和2年7月13日

株式会社 タテムラ システムサービス課 福生市牛浜104

#### System-V [110]法人税申告書([200]追加法人税申告書含む)の送付について

拝啓 時下ますますご清栄のこととお慶び申し上げます。平素は格別のお取引を賜り誠にあり がとうございます。

さて、適用額明細書の転記について令和2年度対応をおこない、[110]法人税申告書システムを 更新しましたのでお届けいたします。 また、オプションプログラム[200]追加法人税申告書の特 別償却の付表についても令和2年度様式に対応、更新しました。

※前回の6月16日発送CD更新をしていない場合は、6月CDの更新作業後に今回の更新作 業をお願いします。

詳しくは、同封の資料を参照の上、更新作業を行っていただきますようお願い申し上げます。

今後とも倍旧のお引き立ての程、宜しくお願い申し上げます。

敬具

### 

※改正保守のご加入(未納含む)及びご注文にもとづき、以下の内容を同封しております。

送付プログラム

・System-V 法人税申告書・オプション追加別表プログラム更新 CD-R 1枚 ※サーバーが複数台ある場合でも共通で使用できます。

#### 取扱説明書

・https://www.ss.tatemura.com/ より確認できます。

### 案内資料

- ・ 同封物の解説及びバージョン一覧表 ・・・・・・・・・・・・・・1
- ・ [1000] プログラムの更新作業 ・・・・・・・・・・・・・・・・・・2~3
- ・ 法人税申告書 更新内容 ・・・・・・・・・・・・・・・・・・・・4

\_ 送付内容のお問い合わせ先 \_\_\_\_

送付内容に関するお問い合わせにつきましては、サービス課までご連絡くださいますよう お願いします。 尚、保守にご加入のお客様はフリーダイヤルをご利用ください。 TEL 042-553-5311(AM10:00~12:00 PM1:00~3:30)

 $FAX \quad 0 4 2 - 5 5 3 - 9 9 0 1$ 

同封物の解説 (System-V)

ご注文および保守契約に合わせて、以下のCD-Rを同封しております。

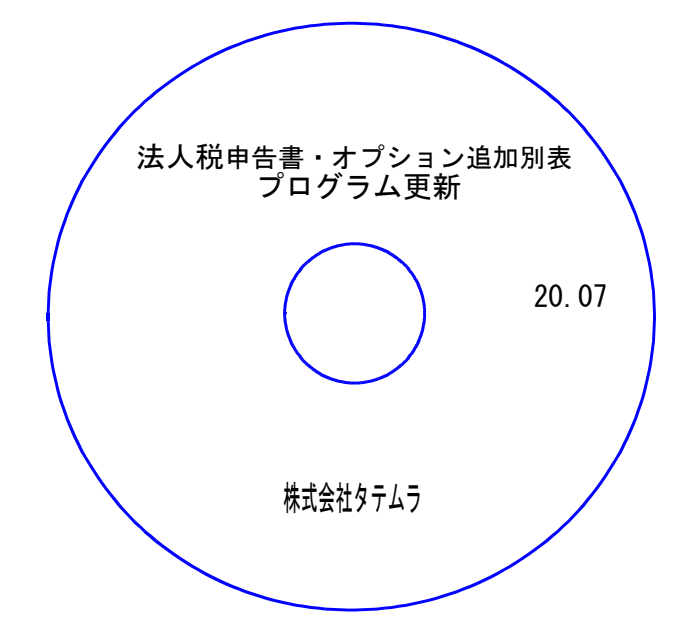

| No | ラ ベ ル 名                     | 枚数 | 備考                                        |
|----|-----------------------------|----|-------------------------------------------|
| 1  | 法人税申告書・オプション追加別表<br>プログラム更新 | 1  | プログラムインストールCD-Rです。<br>契約プログラムのみインストールします。 |

転送後のバージョン確認

下記のプログラムは F9(申告・個人・分析)の1頁目に表示します。

| PG番号          | プログラム名              | HD-VER | 備  考                             |
|---------------|---------------------|--------|----------------------------------|
| 110           | 法人税申告書              | V-6.11 | 適用額明細書の転記について、令和2年度改正に対応<br>しました |
| 110内<br>2 0 0 | *オプション*<br>追加法人税申告書 | V-6.11 | 特別償却の付表において、令和2年度の様式に対応し<br>ました  |

# [1000] プログラムの更新作業

F10

※前回(令和2年6月16日発送)CDの更新をしていない場合は、6月CD更新 作業後に今回の更新作業をお願いします※

## ● 操作方法

- ①「法人税申告書・オプション追加別表プログラム更新 20.07」と書かれているCD-Rを 用意します。
- F10 データ変換のメニューを呼び出します。

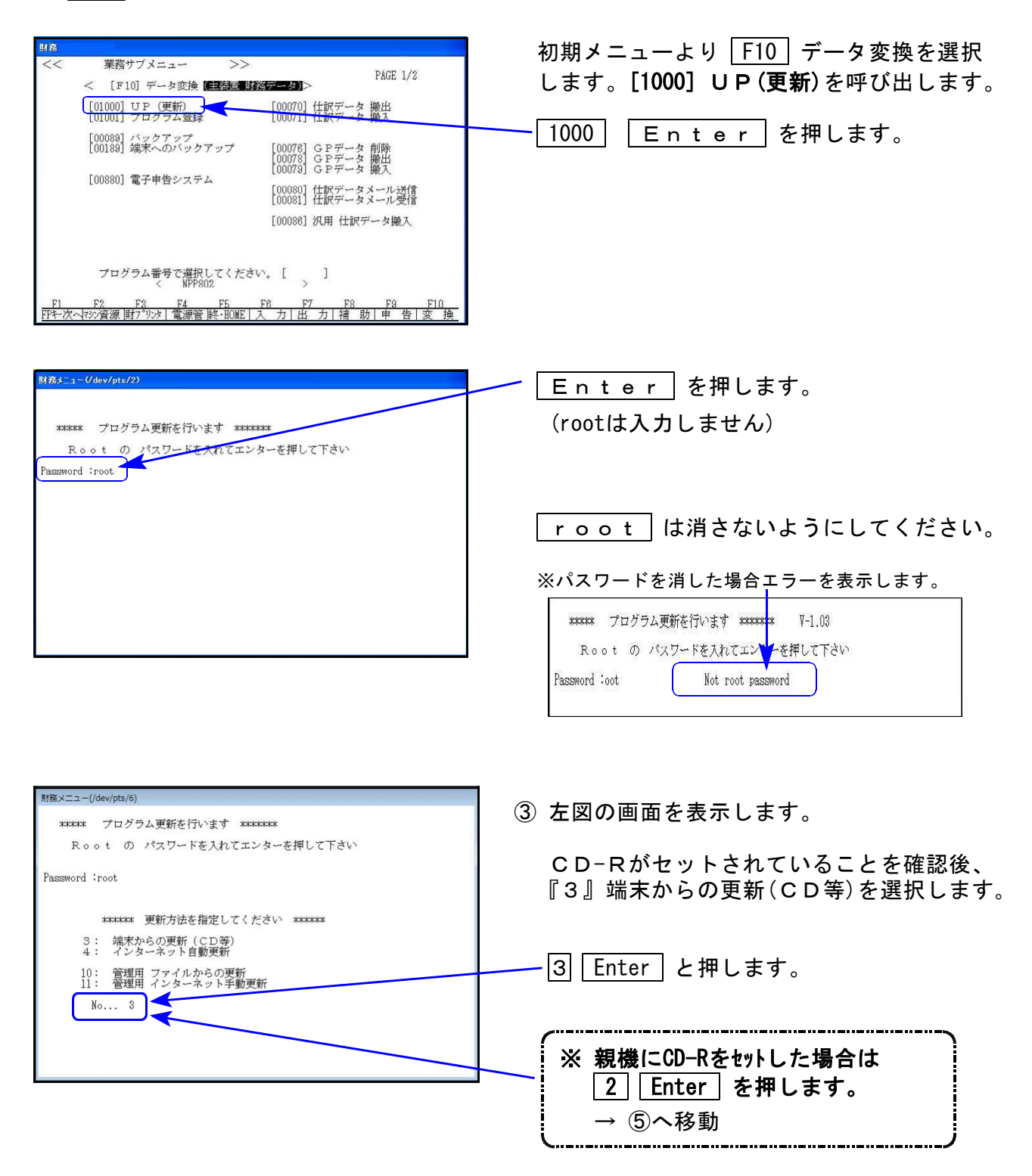

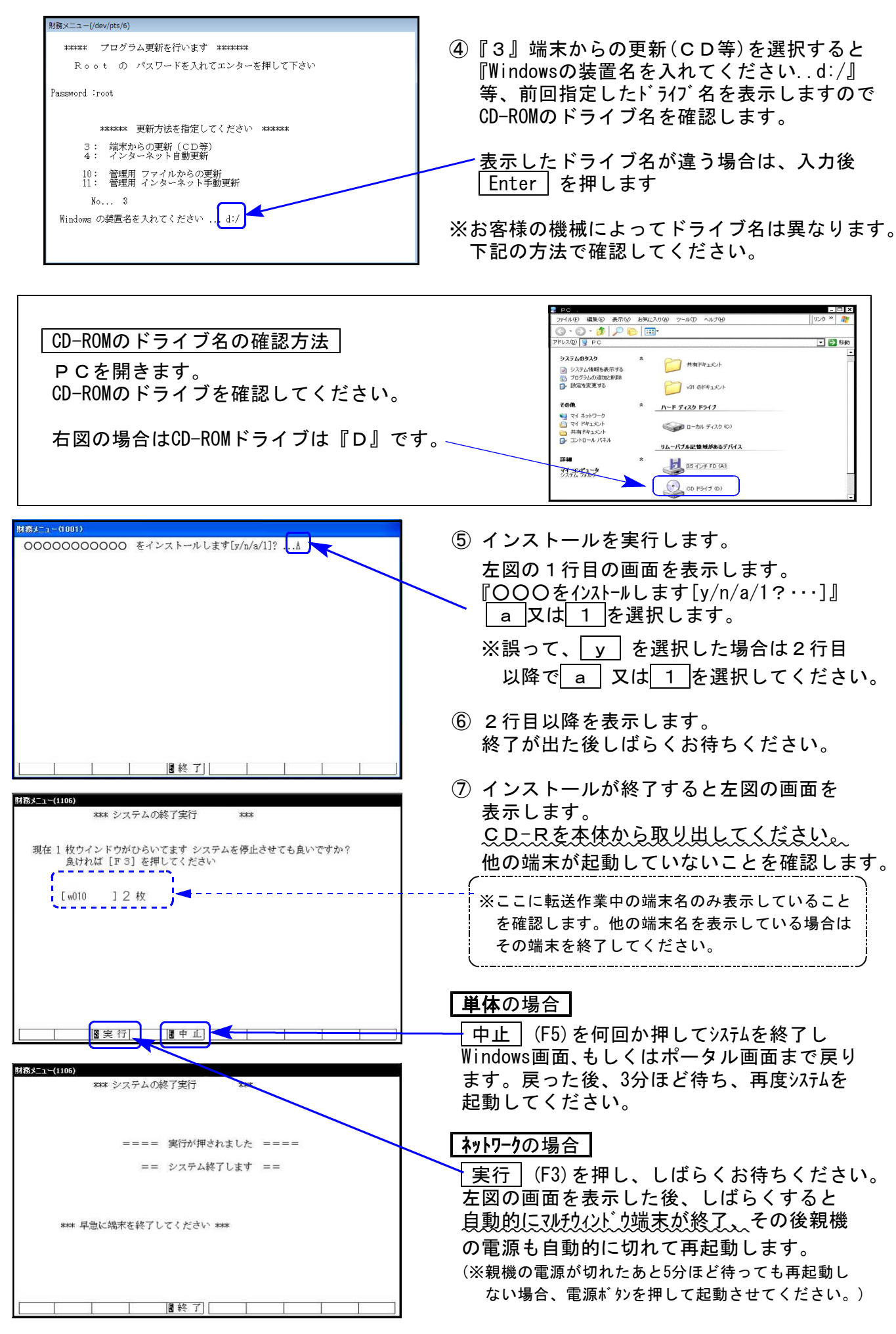

※親機を複数台持っている場合は、本CD-Rにて更新作業を同様に行ってください。

# [110]法人税申告書プログラム 更新内容

### 「適用額明細書」の転記を令和2年度改正に対応しました。

※別表十一(一の二)(7)からの転記がなくなりました。

## \*オプションプログラム\* [200]追加法人税申告書 更新内容

20.07

### 「特別償却の付表」において、令和2年度様式に対応しました。

| 表 種         | 変更内容                                                                                                    |
|-------------|----------------------------------------------------------------------------------------------------|
| 特別償却の付表(二)  | 昨年度の特別償却の付表(三)→(二)に変更<br>・[18]の内書が項目として独立し[19][20]が追加となりました。<br>・大規模法人の明細欄が2行追加となりました。                                     |
| 特別償却の付表(八)  | 昨年度の特別償却の付表(九)→(八)に変更<br>・[15][16]欄の項目名に「又は第3号」が追加となりました。<br>・[19]の内書が項目として独立し[20][21]が追加となりました。<br>・大規模法人の明細欄が2行追加となりました。 |
| 特別償却の付表(十九) | 昨年度の特別償却の付表(二十)→(十九)に変更<br>・タイトル及び[1]特別償却の種類から、「旧措法」が削除となりま<br>した。                                                         |

※昨年度の特別償却の付表(一)(エネルギー環境負荷低減推進設備等の特別償却の償却限度額 の計算に関する付表)は削除となりました。